# Aide en ligne

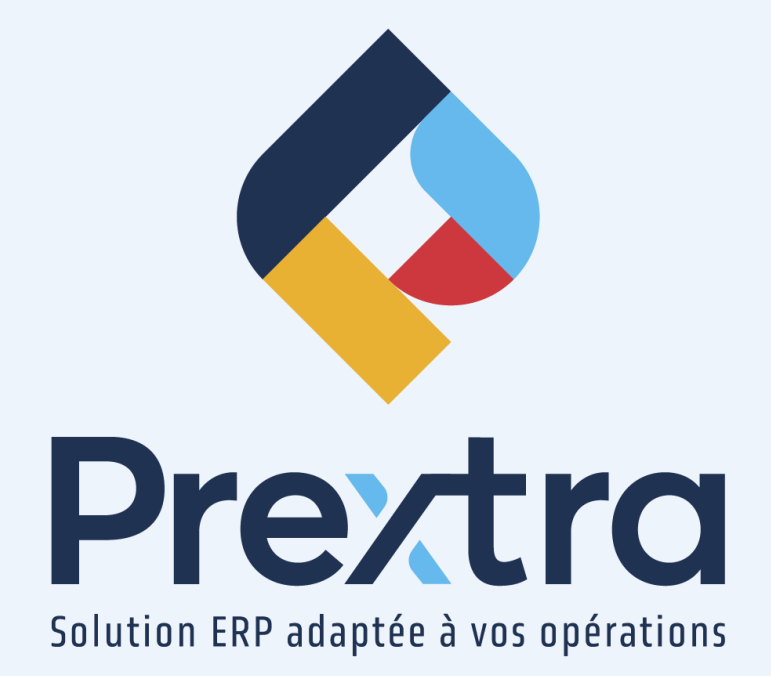

### Impression en PDF via Chrome et Microsoft Edge

#### Table des matières

Impression via Chrome Impression via Microsoft Edge

2 4

# Impression en PDF via Chrome et Microsoft Edge

L'impression PDF vous permet d'ouvrir un fichier en mode impression dans *Chrome* et dans *Microsoft Edge* selon vos préférences.

Voici comment configurer l'impression en PDF via le navigateur Chrome et Edge.

## Impression via Chrome

Afin de configurer Chrome, ouvrez le navigateur.

Cliquez par la suite sur l'icône des trois petits points :

Par la suite, cliquez sur « Paramètres » :

|                    |        | $\sim$  | -        | Ć   | כ     | $\times$ |
|--------------------|--------|---------|----------|-----|-------|----------|
| Ê                  | ☆      | *       | *        |     | 0     | :        |
| Nouvel onglet      |        |         |          |     | Ctr   | +T       |
| Nouvelle fenêtre   |        |         |          |     | Ctrl  | +N       |
| Nouvelle fenêtre o | de nav | igation | n privée | Ctr | l+Maj | +N       |
| Historique         |        |         |          |     |       | Þ        |
| Téléchargements    |        |         |          |     | Ctr   | l+l      |
| Favoris            |        |         |          |     |       | ►        |
| Zoom               |        | -       | 100 %    | +   |       | ::       |
| Imprimer           |        |         |          |     | Ctr   | I+ P     |
| Caster             |        |         |          |     |       |          |
| Rechercher         |        |         |          |     | Ctr   | I+F      |
| Plus d'outils      |        |         |          |     |       | ►        |
| Modifier           | Co     | uper    | Сор      | ier | Co    | oller    |
| Paramètres         |        |         |          |     |       |          |
| Aide               |        |         |          |     |       | Þ        |
| Quitter            |        |         |          |     |       |          |
| Géré par votre or  | ganisa | tion    |          |     |       |          |

Dans la recherche, recherchez « Téléchargements » et activez le mode « Toujours demander où enregistrer les fichiers » :

| 🔹 Paramètres 🗙 +                       |                                                                                                    |     |
|----------------------------------------|----------------------------------------------------------------------------------------------------|-----|
| ← → C                                  |                                                                                                    |     |
| Paramètres                             | Q, téléchargement                                                                                                    | 0   |
| L Google et vous                       | Confidentialité et sécurité                                                                                                    |     |
| Saisie automatique                     | Effacer les données de navigation<br>Effacer Ihistorique, supprimer les cookies, vider le cache, etc.                                                                    | •   |
| Confidentialité et sécurité            | Cooline at sutrae données des sites                                                                                                    |     |
| Apparence                              | Les cookies tiers sont bloqués lorsque vous utilisez le mode navigation privée                                                                                           | •   |
| Q Moteur de recherche                  | Sécurité           Navigation sécurisée (protection contre les sites dangereux) et autres paramètres de sécurité                                                         | ,   |
| Navigateur par défaut     du démarrage | remutats     res des sites     # remute de contrôler les informations que les sites peuvent utiliser et afficher (position, appareil     photo, fenktres pop-up et plus) | ,   |
| Paramètres avancés 👻                   | 1 résultat         Sandbox           ▲         Les fonctionnalités à l'essai sont activées                                                                               | Ľ   |
| 🏚 Extensions 🖸                         | Téléchargements                                                                                                    |     |
| A propos de Chrome                     | Emplacement C:\Users\Llarochelle\Downloads Modifier                                                                                                    | ier |
|                                        | Toujours demander où enregistrer les fichiers                                                                                                    | •   |

Par la suite, lorsque vous imprimerez un rapport dans Prextra via *Chrome*, au moment de cliquer sur « Imprimer », la fenêtre de téléchargement vous sera afficher, cochez « Toujours ouvrir avec le lecteur système »:

|                     | ~ | Ouvrir<br>Toujours ouvrir les fichiers de ce type |  |
|---------------------|---|---------------------------------------------------|--|
| ●Actif ●Inactif ●To |   | Afficher dans le dossier                          |  |
| Report.pdf          | ~ | Annuler                                           |  |

### Impression via Microsoft Edge

Afin de configurer *Microsoft Edge*, ouvrez le navigateur.

Cliquez par la suite sur l'icône des trois petits points :

| Novel orgitt     x     +                         |     |   |                                 | 0 | $\times$ |  |
|--------------------------------------------------|-----|---|---------------------------------|---|----------|--|
| ← → C Q. Rechercher ou entrer une adresse web 13 | £°≣ | 1 | Pas en cours de synchronisation |   | 🔺        |  |

Par la suite, cliquez sur « Paramètres » :

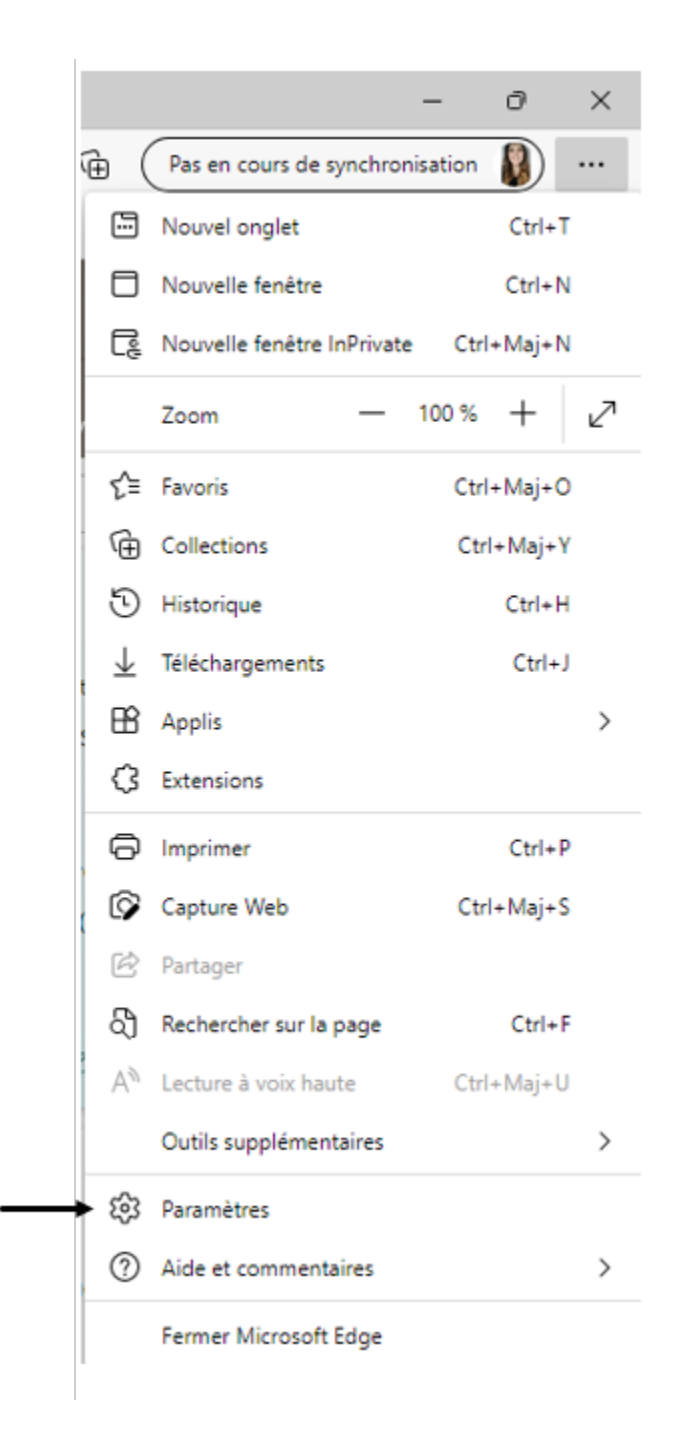

Dans la recherche, recherchez « Téléchargements » et paramétrez vos configurations comme l'image ci-dessous :

|              | Raramètres x +                                                              |                                                                                                    |   |     |   | - 0                             | 9 : | × |
|--------------|-----------------------------------------------------------------------------|----------------------------------------------------------------------------------------------------|---|-----|---|---------------------------------|-----|---|
| $\leftarrow$ | → C C Edge   edge://settings/d                                              | ownloads                                                                                                    | ŝ | £^≣ | 1 | Pas en cours de synchronisation | . ( |   |
| 1            | Paramètres                                                                  | Téléchargements                                                                                                    |   |     |   |                                 |     |   |
|              | Q Rechercher dans les paramètres                                            | Position Modifier                                                                                                    |   |     |   |                                 |     |   |
|              | <ul> <li>Profils</li> <li>Confidentialité, recherche et services</li> </ul> | Control para control control control and a second and a second and a s |   |     |   |                                 |     |   |
|              | Apparence     Démarrer, Accueil et nouveaux                                 | Ouvrir des fichiers Office dans le navigateur<br>5 ce panetite est activit la Schiers Office largestations, foulles de calou, documental couvert automatiguement dans Morscolt Edge                                                                                                    |   |     |   |                                 |     |   |
|              | onglets Partager, copier et coller Cookies et autorisations de site         | au lieu de les Nilcharger sur voter péripherique. Afficher le menu de Méléchargements forsqu'un téléchargement démarre                                                                                                    |   |     |   |                                 |     |   |
|              | Navigateur par défaut                                                       | La désectivation de ce paramètre peut rendre plus difficile de savoir quand un fichier commence à téléchanger                                                                                                    |   |     |   |                                 |     |   |
|              |                                                                             |                                                                                                    |   |     |   |                                 |     |   |
|              | Alt Langues                                                                 |                                                                                                    |   |     |   |                                 |     |   |
|              | <ul> <li>Imprimantes</li> <li>Système</li> </ul>                            |                                                                                                    |   |     |   |                                 |     |   |
|              | Nétablir les paramètres                                                     |                                                                                                    |   |     |   |                                 |     |   |
|              | <ul> <li>Téléphone et autres appareils</li> <li>Accessibilité</li> </ul>    |                                                                                                    |   |     |   |                                 |     |   |
|              | À propos de Microsoft Edge                                                  |                                                                                                    |   |     |   |                                 |     |   |

Lorsque complétée, recherchez dans la recherche « PDF » et paramétrez vos configurations comme l'image ci-dessous :

| suitats de la recherche / Documents PDF - / resultats                                                                                                    |  |
|----------------------------------------------------------------------------------------------------|--|
| oujours télécharger les fichiers PDF                                                                                                    |  |
| éléchargez les fichiers <mark>PDF</mark> sur votre appareil. Si Microsoft Edge est votre lecteur <mark>PDF</mark> par défaut, les fichiers <mark>PDF</mark> s'ouvrent<br>utomatiquement sans téléchargement. |  |
| Paramètres d'affichage de fichiers <mark>PDF</mark>                                                                                                    |  |
| Ouvrir des fichiers PDF à la dernière position affichée lorsque vous rouvrez les fichiers                                                                                                    |  |

Par la suite, lorsque vous imprimerez un rapport dans Prextra via *Microsoft Edge*, au moment de cliquer sur « Imprimer », la fenêtre de téléchargement vous sera afficher, cochez « Toujours ouvrir avec le lecteur système »:

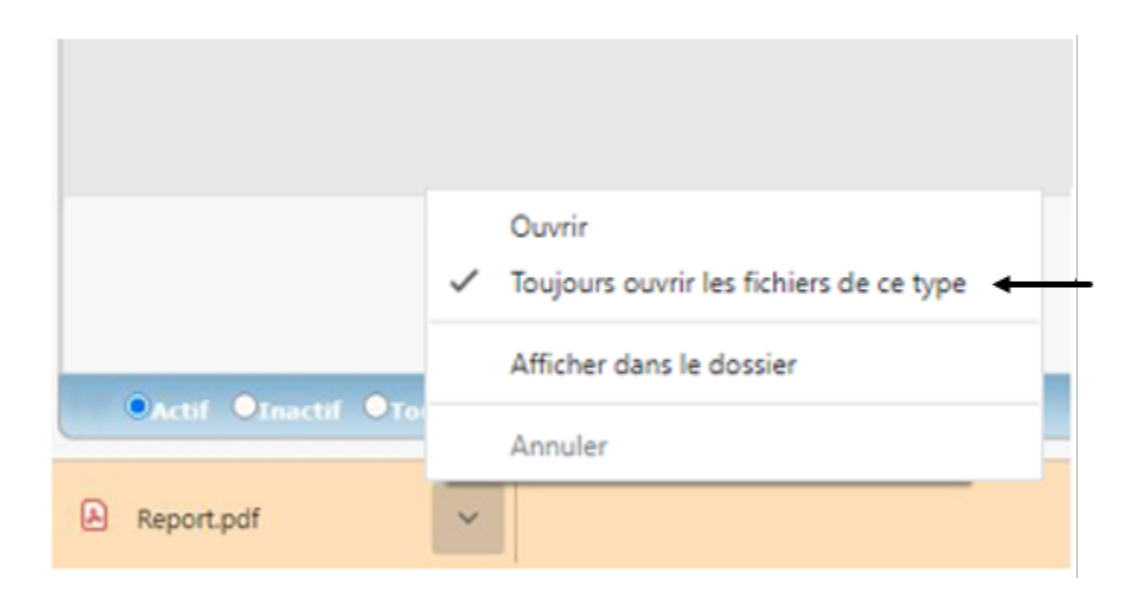